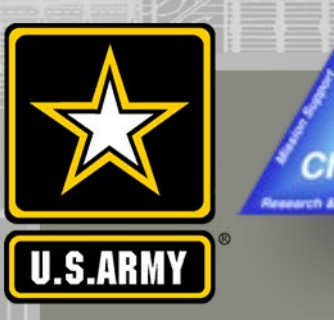

## COASTAL MODELING SYSTEM: ADVANCED TOPICS USING CMS 5.1 AND SMS 13.0

DAY 1: PERFORMING DREDGING/PLACEMENT OPERATIONS WITHIN ONE CMS SIMULATION

Mitchell Brown, Honghai Li

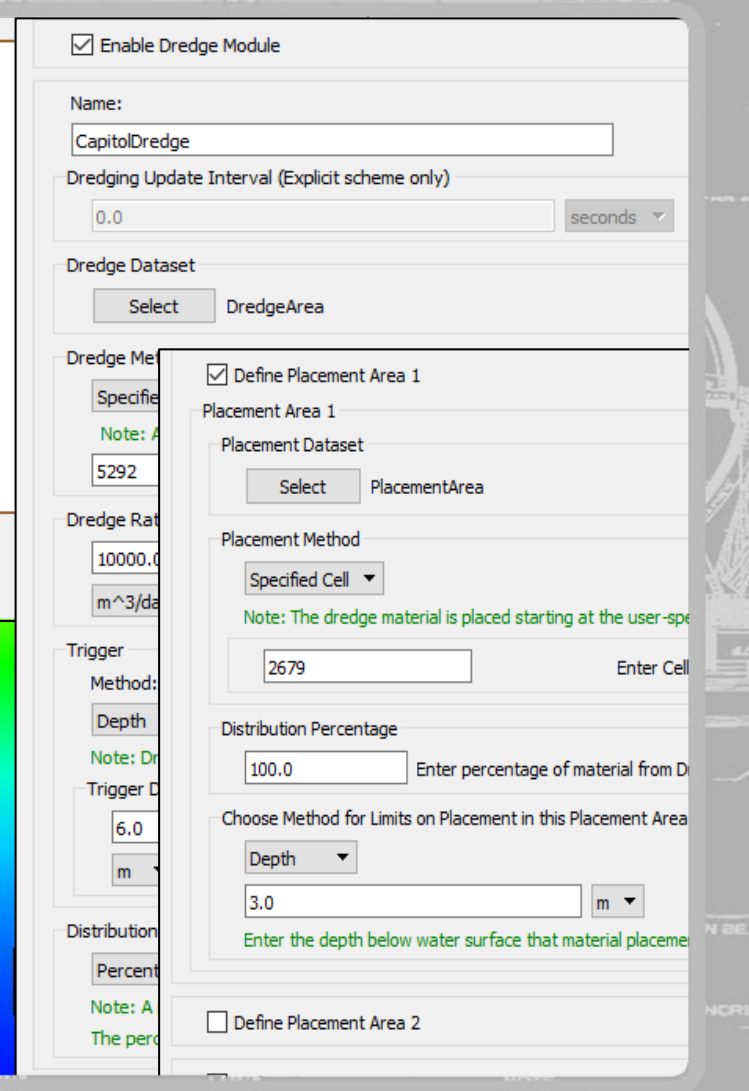

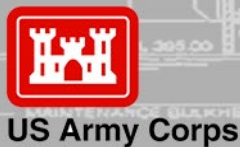

of Engineers

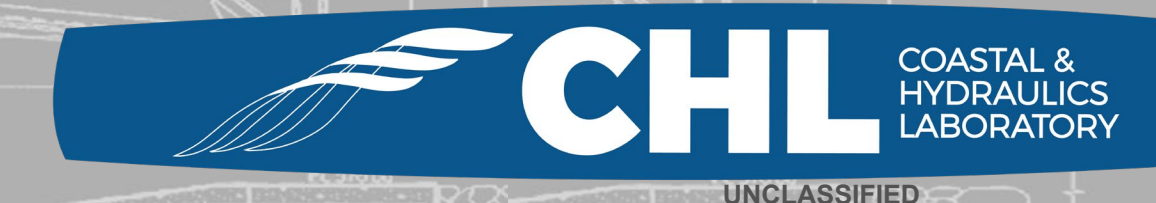

UNCLASSIFIED

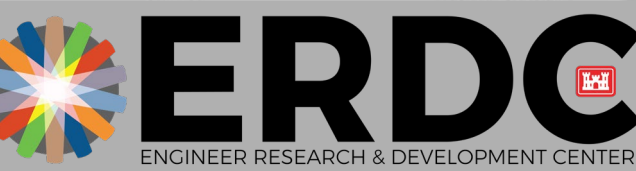

### FY19 – Implementation of Dredge Module interface into SMS 13.0.9

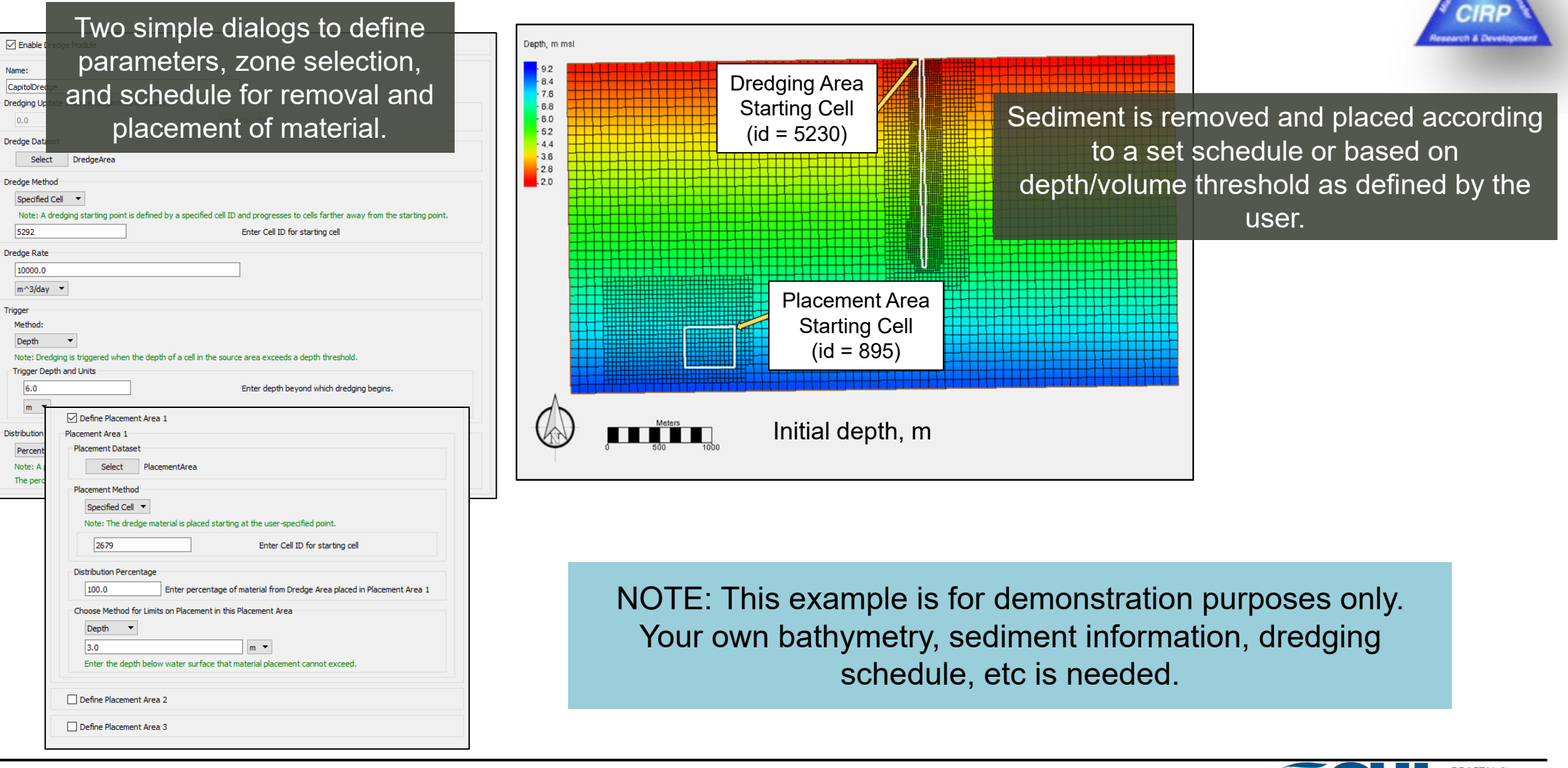

US Army Corps of Engineers • Engineer Research and Development Center •

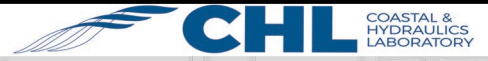

UNCLASSIFIED

### **Open "StartFiles" folder and load project file**

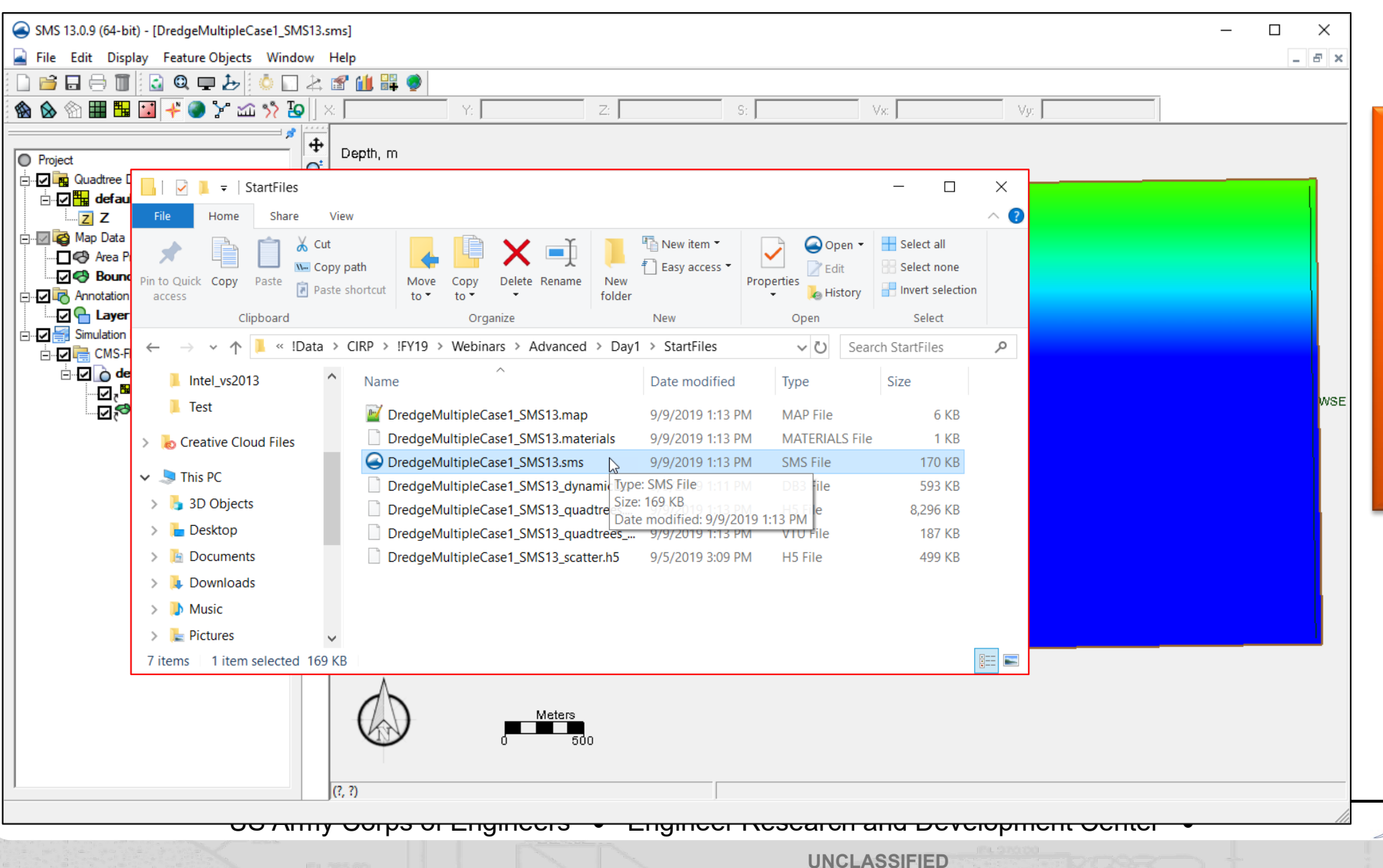

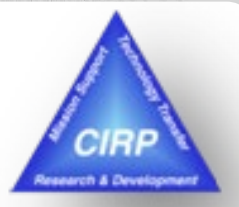

HYDRAULICS

Grid with bathymetry and boundary conditions has already been created and saved.

### Define the zones to use for cut and fill

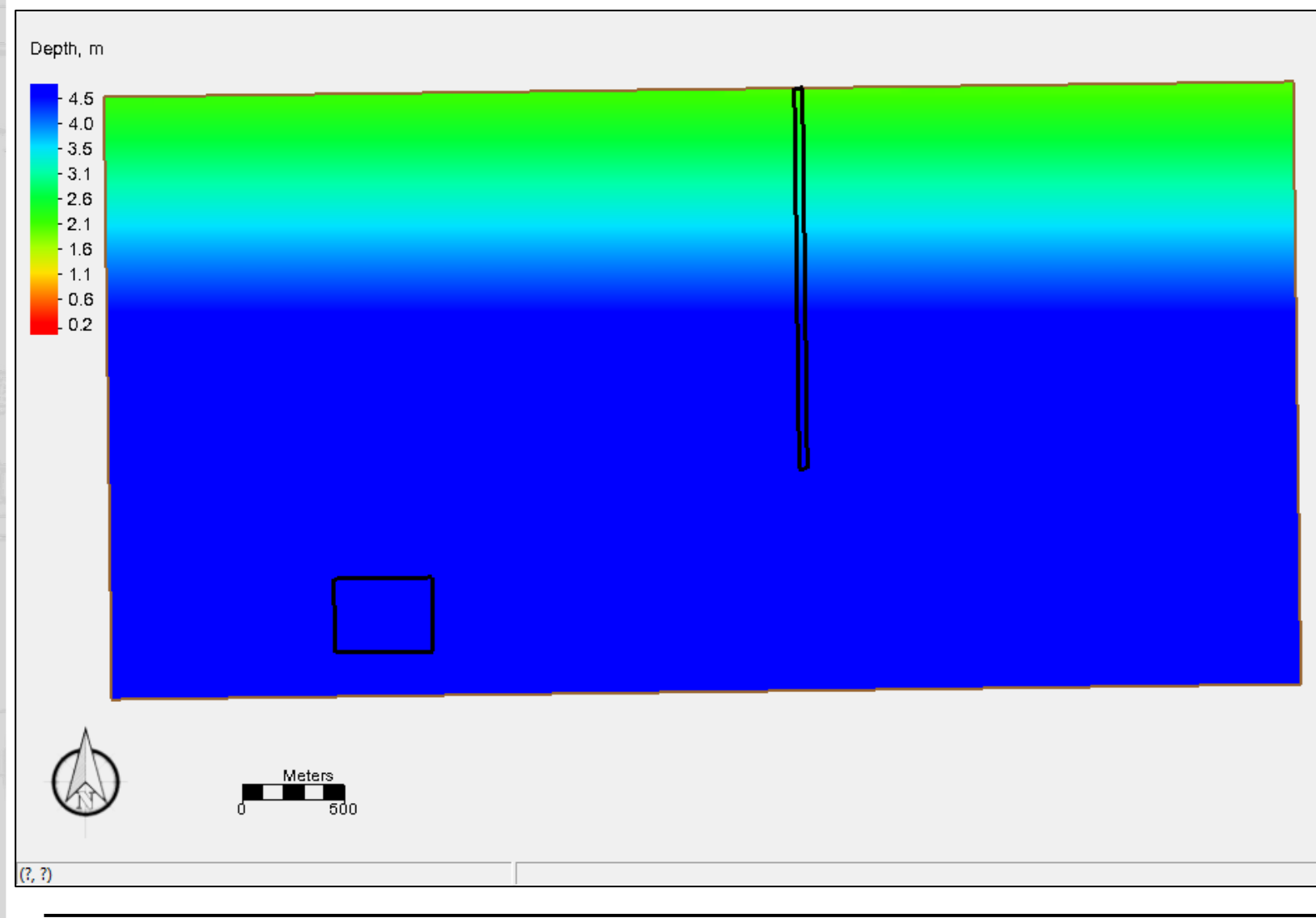

Create a coverage in Map Module of any type (default is "Area Property").

Define arcs and build polygons for cut/dredge and fill/placement zones.

Feature polygons can also come in from ArcGIS shape files.

### "OtherNeededFiles" folder

US Army Corps of Engineers • Engineer Research and Development Center •

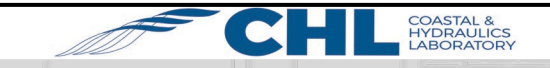

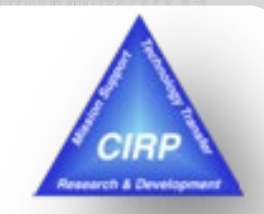

### Create datasets to specify values for cut/fill zones

| Data Sets                                                         | Time Steps                                                                                                    |
|-------------------------------------------------------------------|----------------------------------------------------------------------------------------------------|
| erult coverageGrid<br>Z d1. Z<br>d2. x location<br>d3. y location | 1. 0.00\00\00                                                                                                    |
|                                                                   | Use all time steps                                                                                                    |
|                                                                   | -99                                                                                                    |
|                                                                   |                                                                                                    |
|                                                                   | / ( ) min                                                                                                    |
|                                                                   | / ( ) min<br>* In x^y max                                                                                                    |
|                                                                   | /         (         )         min           *         In         x^y         max           -         log         sqrt         ceil |
| Add to Expression Data Set Info                                   | /     (     )     min       *     In     x^y     max       -     log     sqrt     ceil       +     1/x     abs     floor           |

Using the Data Calculator, create datasets for the Dredge and up to three Placement areas.

Set the default value for each to -999.

Later steps will modify the values for each dataset depending on type.

US Army Corps of Engineers • Engineer Research and Development Center •

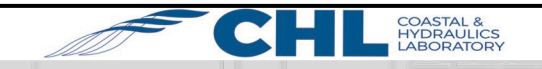

### Select cells to define areas and values

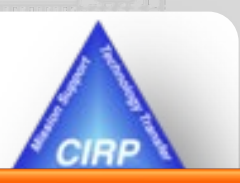

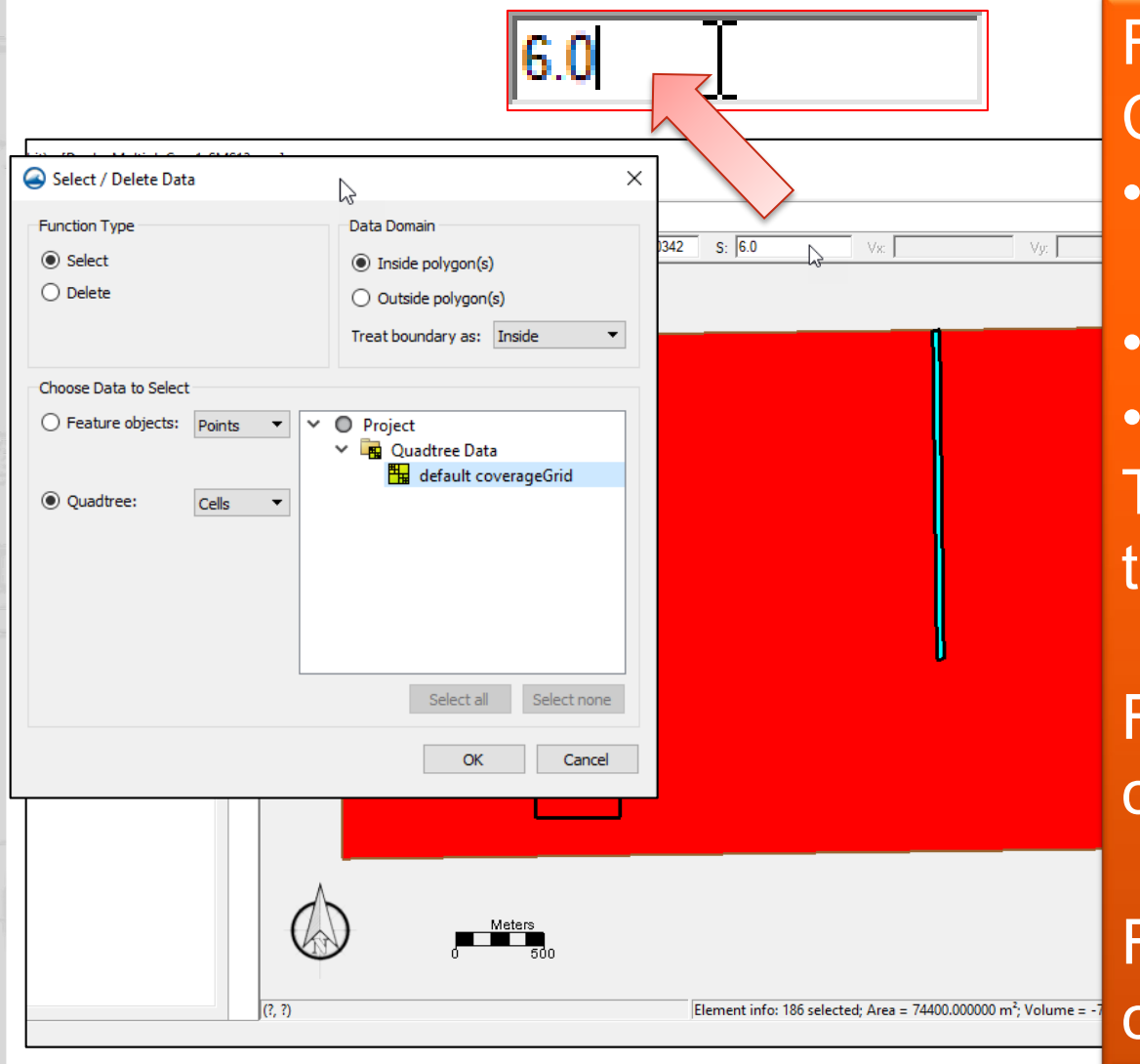

For each polygon, select the cells from the CMS grid and modify the values.
Select polygon, then Feature objects | Select/Delete data
"Select", "Inside Polygon", "Quadtree | Cells"
Select correct Grid, then click OK.
Then, click the appropriate dataset in the data tree and modify the Scalar value.

For cut/dredge areas, set the value for each cell to the maximum dredge depth.

For fill/placement areas, set the value for each cell to 1.

US Army Corps of Engineers • Engineer Research and Development Center •

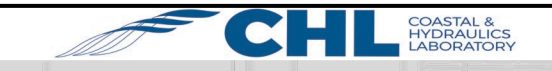

## Examine Datasets. Assign values to additional cells, if needed.

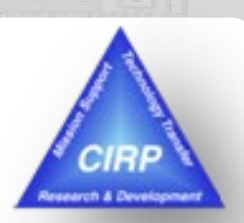

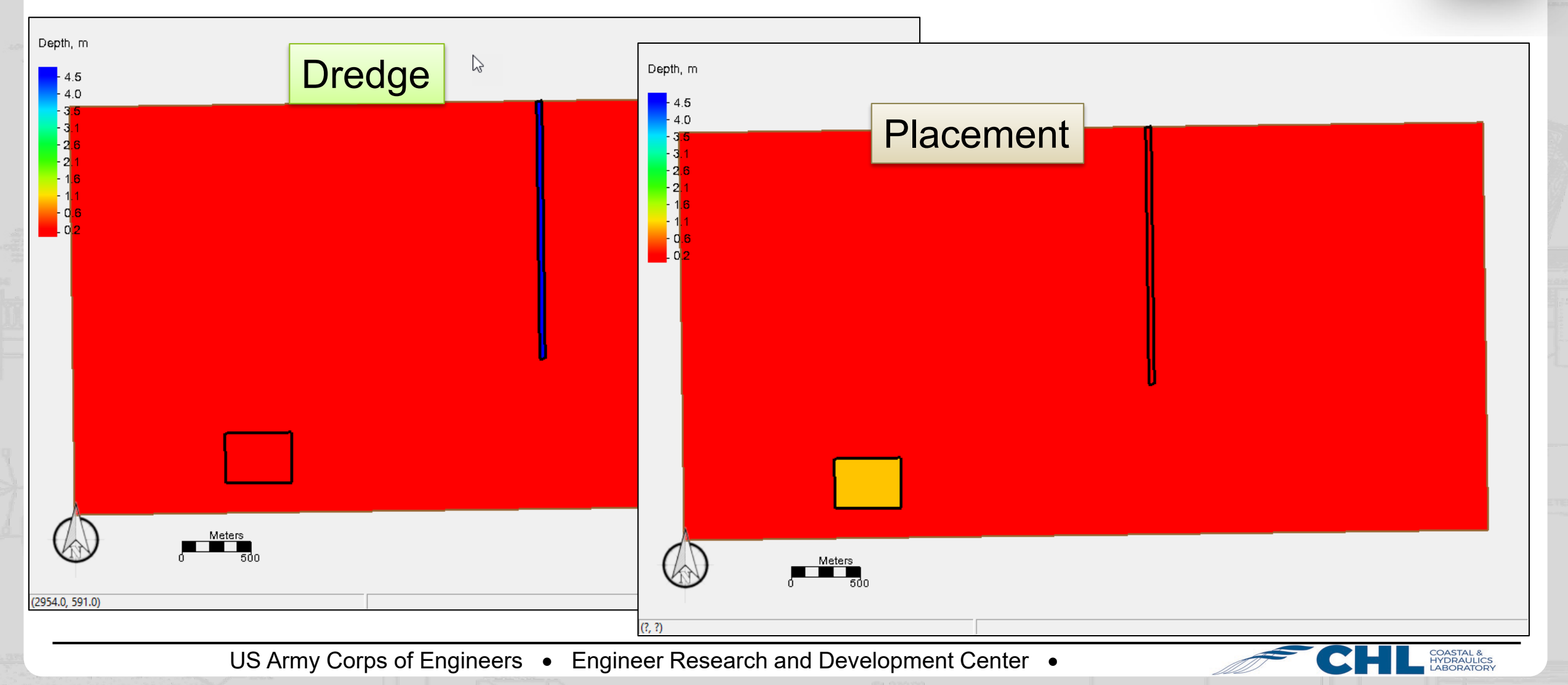

UNCLASSIFIED

### Set values for other needed datasets.

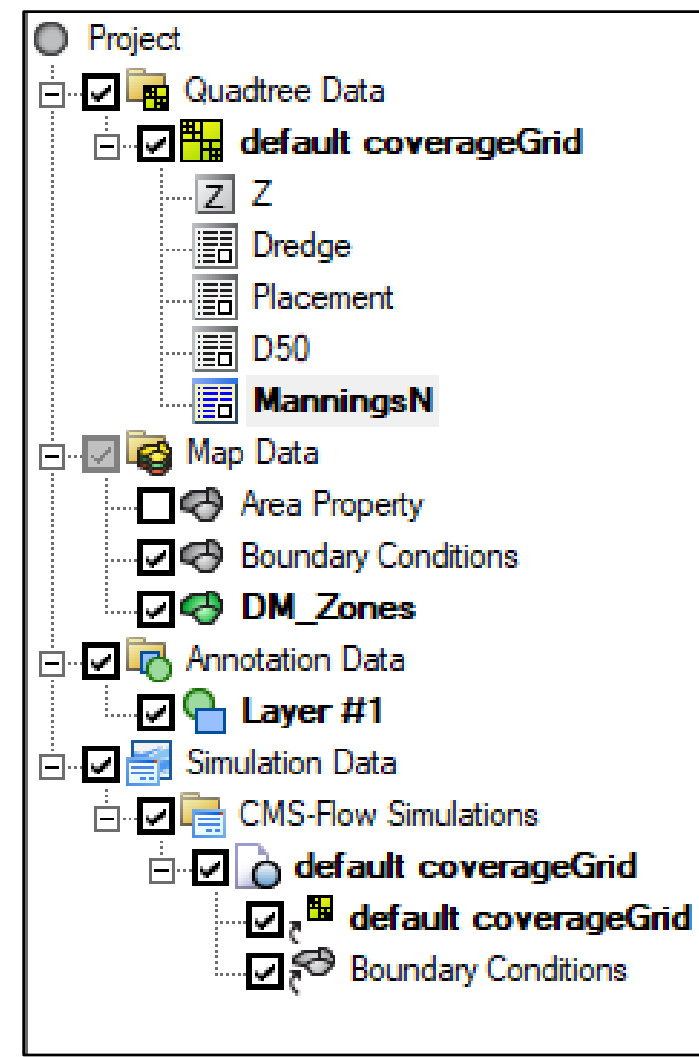

Example files located in "OtherNeededFiles" folder:

- ManningsN
- D50

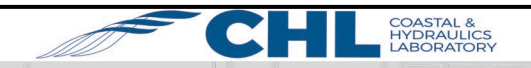

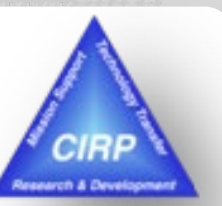

### US Army Corps of Engineers • Engineer Research and Development Center •

### UNCLASSIFIED

## **Dredge Module set up – Right click Simulation folder**

UNCLASSIFIED

- "Dredge Definition" Tab
- Click "Dredge Module Definition"
  - Enable
  - Select Dredge Dataset
  - Dredge Method: Specified Cell
    - 5230
  - Dredge Rate: 10000 m^3/day
  - Trigger Depth: 6.0 m
  - Distribution: Percent (actual percentages defined in Placement section)

- "Placement Definition" Tab
- Click "Define Placement Area 1"
  - Select Placement Dataset
  - Placement Method: Specified Cell
    - 895
  - Distribution Percentage: 100%
  - Limits: Thickness: 1.1 m

Click OK when finished.

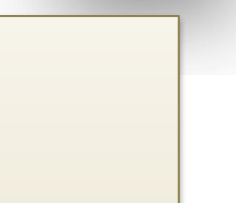

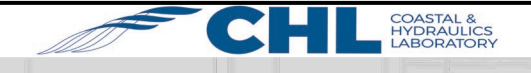

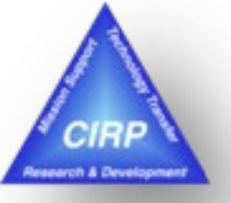

## **Model Control settings**

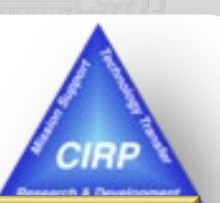

- General Tab
  - Simulation duration: 550 hours
  - Ramp duration: 2 days
  - Recurring Hot Start: 48 hours
- Flow Tab
  - Bottom Friction: Select ManningsN dataset
- Output Tab
  - List 1 0 to 720 hrs @ 1 hr inc.
  - Enable
    - Current Magnitude
    - Morphology (all)
    - Transport (all)

- Sediment Transport Tab
  - 1 Sediment size class: 0.2 mm diameter
  - Enable Simplified Multi Grain
    - 3 Grain sizes (mm) 0.2, 1, 4
    - Standard Dev 3.0
    - Bed Comp. Input D50 Sigma
    - Select D50 dataset
    - Number of Bed Layers 5
    - Constant Mixing Layer Thickness 0.2
    - Constant Bed Layer Thickness 0.8

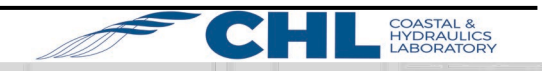

10

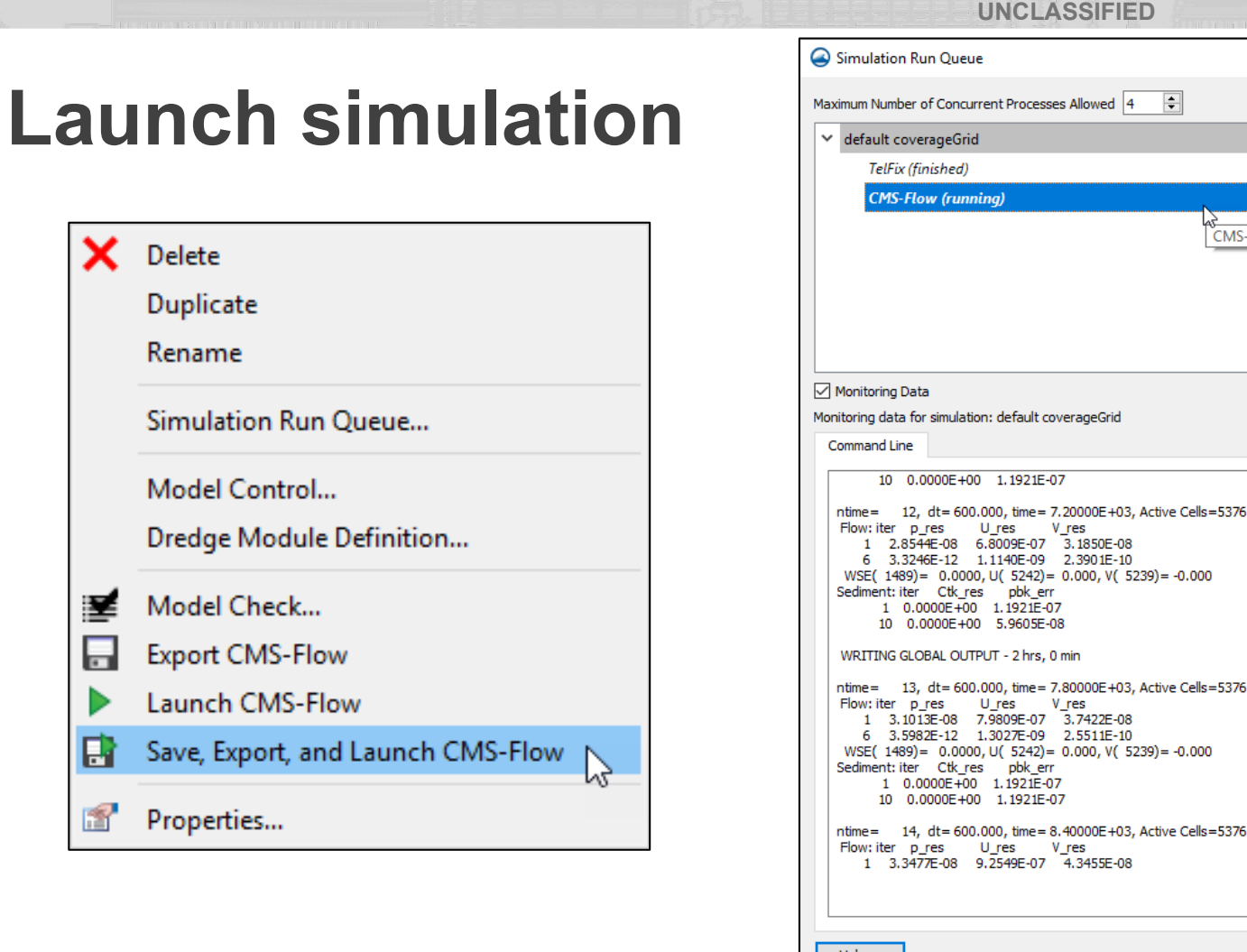

50% Abort Remove 100% 0% CMS-Flow 13, dt= 600.000, time= 7.80000E+03, Active Cells=5376 Help... Close

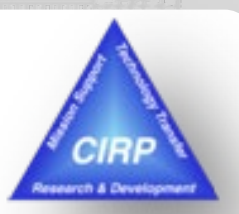

- Use latest CMS executable (5.1.10) <u>https://cirpwiki.info/wiki/CMS\_Releases</u>
- In SMS, Edit | Preferences | File Location → CMS-Flow, choose file

US Army Corps of Engineers • Engineer Research and Development Center •

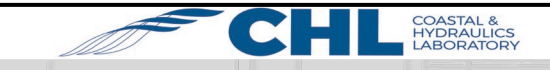

11

# Visualize removal and placement of material through time.

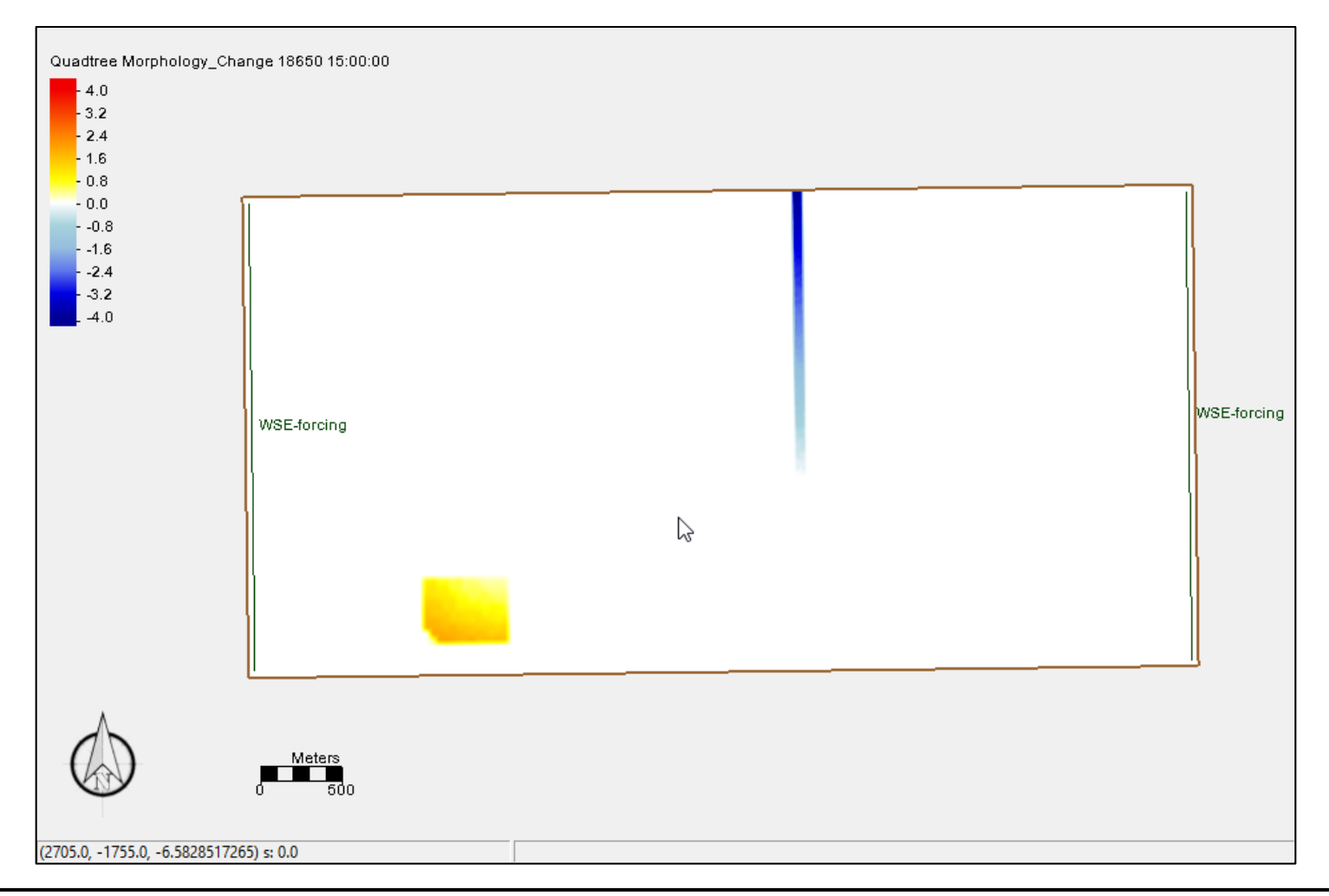

US Army Corps of Engineers • Engineer Research and Development Center •

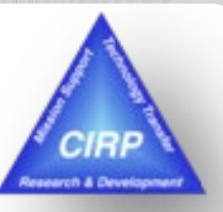

COASTAL & HYDRAULICS LABORATORY

12